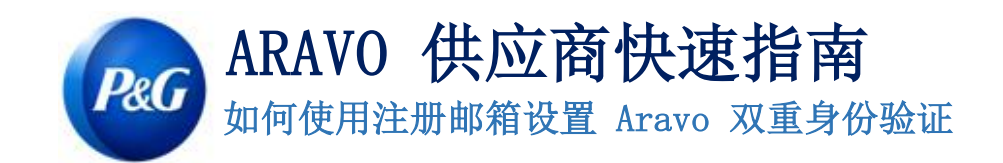

- 第1步:在 https://pg.aravo.com/ 中登录您的帐户
  - 勾选"我同意上述声明"
  - 在登录屏幕上输入您的供应商登录信息
  - 如果需要重置登录信息,请点击"需要访问账户相关帮助?"

| Vere nereby comminant that the data we are about to provide of charge is truthill and contect and, in class i<br>change occurs, the Procter & Gamble buyer will be notified in advance. If the information is not valid or<br>accurate, Procter & Gamble is not responsible if a payment is delayed, not credited, or credited to an<br>incorrect account as specified.<br>Note: To preserve data integrity in P&G vendor masterdata, only Registered ARAVO primary contacts can<br>access and update vendor accounts.<br>I agree with the statement above.<br>Username:<br>Login<br>Deutsch (Deutschland) · English (United Kingdom) · English (United States) · Tiếng Việt (Việt<br>Nam) · Türkçe (Türkiye) · español (España) · français (France) · italiano (Italia) · português<br>(Brasil) · pyccxwi (Россия) · 中文 (中国) · 日本語 (日本) | We bereby ee                                        | offers that the data we are about to provide or abongs is truthful and correct and, in case                                                                                                    |
|----------------------------------------------------------------------------------------------------|-----------------------------------------------------|----------------------------------------------------------------------------------------------------|
| County, the Process & Gamble is not responsible if a payment is delayed, not credited, or credited to an incorrect account as specified.         Note: To preserve data integrity in P&G vendor masterdata, only Registered ARAVO primary contacts can access and update vendor accounts.         I agree with the statement above.         Username:         I         Deutsch (Deutschland) · English (United Kingdom) · English (United States) · Tiếng Việt (Việt Nam) · Türkçe (Türkiye) · español (España) · français (France) · italiano (Italia) · português (Brasil) · pyckwik (Pockus) · 中文 (中国) · 日本語 (日本)                                                                                                    | we nereby col                                       | the Brester & Camble huver will be patified in advance. If the information is not valid or                                                                                                    |
| accurate, Proceer a Gambie is not responsible if a payment is detayed, not credited, of credited to an incorrect account as specified. Note: To preserve data integrity in P&G vendor masterdata, only Registered ARAVO primary contacts can access and update vendor accounts.  I agree with the statement above. Username:  Deutsch (Deutschland) · English (United Kingdom) · English (United States) · Tiếng Việt (Việt Nam) · Türkçe (Türkiye) · español (España) · français (France) · italiano (Italia) · português (Brasil) · pycckwi (Россия) · 中文 (中国) · 日本語 (日本)                                                                                                    | accurate Pres                                       | tor & Camble is not responsible if a navment is delayed, not credited, or credited to an                                                                                                    |
| Note: To preserve data integrity in P&G vendor masterdata, only Registered ARAVO primary contacts can<br>access and update vendor accounts.<br>I agree with the statement above.<br>Username:<br>Username:<br>Login<br>Deutsch (Deutschland) · English (United Kingdom) · English (United States) · Tiếng Việt (Việt<br>Nam) · Türkçe (Tũrkiye) · español (España) · français (France) · italiano (Italia) · português<br>(Brasil) · pycckuň (Россия) · 中文 (中国) · 日本語 (日本)                                                                                                    | incorroct acco                                      | ter a Gambre is not responsible if a payment is delayed, not credited, or credited to an                                                                                                    |
| Note: To preserve data integrity in P&G vendor masterdata, only Registered ARAVO primary contacts can<br>access and update vendor accounts.<br>I agree with the statement above.<br>Username:                                                                                                    | incorrect acco                                      | an as specified.                                                                                                    |
| access and update vendor accounts.  I agree with the statement above. Username:  Password:  Login  Deutsch (Deutschland) · English (United Kingdom) · English (United States) · Tiếng Việt (Việt Nam) · Türkçe (Türkiye) · español (España) · français (France) · italiano (Italia) · português (Brasil) · русский (Россия) · 中文 (中国) · 日本語 (日本)                                                                                                    | Note: To preser                                     | ve data integrity in P&G vendor masterdata, only Registered ARAVO primary contacts can                                                                                                    |
| □ I agree with the statement above. Username: □ Password: Login Deutsch (Deutschland) · English (United Kingdom) · English (United States) · Tiếng Việt (Việt Nam) · Türkçe (Türkiye) · español (España) · français (France) · italiano (Italia) · português (Brasil) · русский (Россия) · 中文 (中国) · 日本語 (日本)                                                                                                    | access and upd                                      | ate vendor accounts.                                                                                                    |
| Username: Username: Username: Username: Username: Username: Username: Username: Username: Deutsch (Deutschland) · English (United Kingdom) · English (United States) · Tiếng Việt (Việt Nam) · Türkçe (Türkiye) · español (España) · français (France) · italiano (Italia) · português (Brasil) · русский (Россия) · 中文 (中国) · 日本語 (日本)                                                                                                    |                                                     |                                                                                                    |
| Username:  Password:  Login  Deutsch (Deutschland) · English (United Kingdom) · English (United States) · Tiếng Việt (Việt Nam) · Türkçe (Türkiye) · español (España) · français (France) · italiano (Italia) · português (Brasil) · русский (Россия) · 中文 (中国) · 日本語 (日本)                                                                                                    | I agree w                                           | ith the statement above.                                                                                                    |
| Username:<br>Password:<br>Login<br>Deutsch (Deutschland) · English (United Kingdom) · English (United States) · Tiếng Việt (Việt<br>Nam) · Türkçe (Türkiye) · español (España) · français (France) · italiano (Italia) · português<br>(Brasil) · русский (Россия) · 中文 (中国) · 日本語 (日本)                                                                                                    |                                                     |                                                                                                    |
| Username:<br>Password:<br>Login<br>Deutsch (Deutschland) · English (United Kingdom) · English (United States) · Tiếng Việt (Việt<br>Nam) · Türkçe (Tũrkiye) · español (España) · français (France) · italiano (Italia) · português<br>(Brasil) · русский (Россия) · 中文 (中国) · 日本語 (日本)                                                                                                    |                                                     |                                                                                                    |
| Раssword:<br>Login<br>Deutsch (Deutschland) · English (United Kingdom) · English (United States) · Tiếng Việt (Việt<br>Nam) · Türkçe (Tũrkiye) · español (España) · français (France) · italiano (Italia) · português<br>(Brasil) · русский (Россия) · 中文 (中国) · 日本語 (日本)                                                                                                    | Username:                                           |                                                                                                    |
| I<br>Password:<br>Login<br>Deutsch (Deutschland) ・ English (United Kingdom) ・ English (United States) ・ Tiếng Việt (Việt<br>Nam) ・ Türkçe (Türkiye) ・ español (España) ・ français (France) ・ italiano (Italia) ・ português<br>(Brasil) ・ русский (Россия) ・ 中文 (中国) ・ 日本語 (日本)                                                                                                    |                                                     |                                                                                                    |
| Password:<br>Login<br>Deutsch (Deutschland) · English (United Kingdom) · English (United States) · Tiếng Việt (Việt<br>Nam) · Türkçe (Türkiye) · español (España) · français (France) · italiano (Italia) · português<br>(Brasil) · русский (Россия) · 中文 (中国) · 日本語 (日本)                                                                                                    | 1                                                   |                                                                                                    |
| Password:<br>Login<br>Deutsch (Deutschland) · English (United Kingdom) · English (United States) · Tiếng Việt (Việt<br>Nam) · Türkçe (Türkiye) · español (España) · français (France) · italiano (Italia) · português<br>(Brasil) · русский (Россия) · 中文 (中国) · 日本語 (日本)                                                                                                    | I                                                   |                                                                                                    |
| Login<br>Deutsch (Deutschland) · English (United Kingdom) · English (United States) · Tiếng Việt (Việt<br>Nam) · Türkçe (Tũrkiye) · español (España) · français (France) · italiano (Italia) · português<br>(Brasil) · русский (Россия) · 中文 (中国) · 日本語 (日本)                                                                                                    |                                                     |                                                                                                    |
| Login<br>Deutsch (Deutschland) · English (United Kingdom) · English (United States) · Tiếng Việt (Việt<br>Nam) · Tũrkçe (Tũrkiye) · español (España) · français (France) · italiano (Italia) · português<br>(Brasil) · русский (Россия) · 中文 (中国) · 日本語 (日本)                                                                                                    | <br>Password:                                       |                                                                                                    |
| Login<br>Deutsch (Deutschland) · English (United Kingdom) · English (United States) · Tiếng Việt (Việt<br>Nam) · Türkçe (Türkiye) · español (España) · français (France) · italiano (Italia) · português<br>(Brasil) · русский (Россия) · 中文 (中国) · 日本語 (日本)                                                                                                    | <br>Password:                                       |                                                                                                    |
| Login<br>Deutsch (Deutschland) · English (United Kingdom) · English (United States) · Tiếng Việt (Việt<br>Nam) · Türkçe (Türkiye) · español (España) · français (France) · italiano (Italia) · português<br>(Brasil) · русский (Россия) · 中文 (中国) · 日本語 (日本)                                                                                                    | Password:                                           |                                                                                                    |
| Cogur<br>Deutsch (Deutschland) · English (United Kingdom) · English (United States) · Tiếng Việt (Việt<br>Nam) · Türkçe (Türkiye) · español (España) · français (France) · italiano (Italia) · português<br>(Brasil) · русский (Россия) · 中文 (中国) · 日本語 (日本)                                                                                                    | Password:                                           |                                                                                                    |
| Deutsch (Deutschland) · English (United Kingdom) · English (United States) · Tiếng Việt (Việt<br>Nam) · Türkçe (Türkiye) · español (España) · français (France) · italiano (Italia) · português<br>(Brasil) · русский (Россия) · 中文 (中国) · 日本語 (日本)                                                                                                    | Password:                                           |                                                                                                    |
| Deutsch (Deutschland) · English (United Kingdom) · English (United States) · Tiếng Việt (Việt<br>Nam) · Türkçe (Türkiye) · español (España) · français (France) · italiano (Italia) · português<br>(Brasil) · русский (Россия) · 中文 (中国) · 日本語 (日本)                                                                                                    | Password:                                           |                                                                                                    |
| Nam) · Türkçe (Türkiye) · español (España) · français (France) · italiano (Italia) · português<br>(Brasil) · русский (Россия) · 中文 (中国) · 日本語 (日本)                                                                                                    | Password:                                           |                                                                                                    |
| (Brasil) · русский (Россия) · 中文 (中国) · 日本語 (日本)                                                                                                    | Password:<br>Login                                  | eutschland) · English (United Kingdom) · English (United States) · Tiếng Việt (Việt                                                                                                    |
| (Grasii) ・ русский (госсия) ・ 中文 (平国) ・ 日本曲 (日本)                                                                                                    | Password:<br>Login<br>Deutsch (Da                   | eutschland) · English (United Kingdom) · English (United States) · Tiếng Việt (Việt<br>kre (Türkiye) · esnañol (Esnaña) · français (Françe) · italiano (Italia) · portuguê                                                      |
| Need help accessing your account?                                                                                                    | Password:<br>Login<br>Deutsch (De<br>Nam) · Tür     | eutschland) ・ English (United Kingdom) ・ English (United States) ・ Tiếng Việt (Việt<br>kçe (Türkiye) ・ español (España) ・ français (France) ・ italiano (Italia) ・ portuguê:<br>(Brazei) ・ puccewiě (Poccue) ・ 由文語(日本)           |
| Need help accessing your account?                                                                                                    | <br>Password:<br>Login<br>Deutsch (De<br>Nam) · Tür | eutschland) · English (United Kingdom) · English (United States) · Tiếng Việt (Việt<br>kçe (Türkiye) · español (España) · français (France) · italiano (Italia) · portuguê:<br>(Brasil) · русский (Россия) · 中文 (中国) · 日本語 (日本) |
| Need help accessing your account?                                                                                                    | <br>Password:<br>Login<br>Deutsch (De<br>Nam) · Tür | eutschland) · English (United Kingdom) · English (United States) · Tiếng Việt (Việt<br>kçe (Tũrkiye) · español (España) · français (France) · italiano (Italia) · portuguê<br>(Brasil) · русский (Россия) · 中文 (中国) · 日本語 (日本)  |
|                                                                                                    | <br>Password:<br>Login<br>Deutsch (De<br>Nam) · Tür | sutschland) · English (United Kingdom) · English (United States) · Tiếng Việt (Việt<br>kçe (Tũrkiye) · español (España) · français (France) · italiano (Italia) · portuguê:<br>(Brasil) · русский (Россия) · 中文 (中国) · 日本語 (日本) |

## 第 2 步: 登录后, 选择通过电子邮件 OTP 设置 TFA。

- 选择"通过邮箱发送一次性验证码" (注意: 只能选择一种方式)
- 点击"继续"

| Two-factor authent                                           | cation                                                           |
|--------------------------------------------------------------|------------------------------------------------------------------|
| Please choos                                                 | se one of below options                                          |
| <ul> <li>Authenticator a</li> <li>One-time verifi</li> </ul> | pp, recommended<br>ation code sent via email<br>Continue C Incel |
|                                                              |                                                                  |

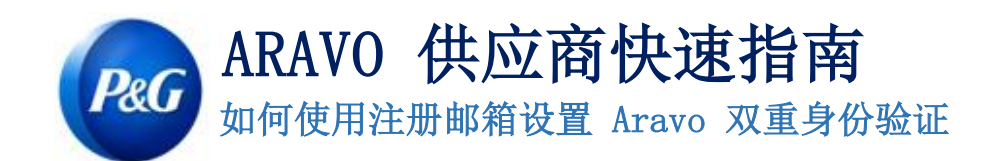

**第3步**:单击"继续"后,验证码将自动发送到您在 Aravo 注册的电子邮件地址。

| Two-factor authentication                              |  |
|--------------------------------------------------------|--|
| Please choose one of below options                     |  |
| <ul> <li>Authenticator app, recommended</li> </ul>     |  |
| One-time verification code sent via email     Continue |  |
|                                                        |  |

第4步:检查您的电子邮件并打开来自 pg@aravo.com 的主题为"一次性验证码"的邮件。

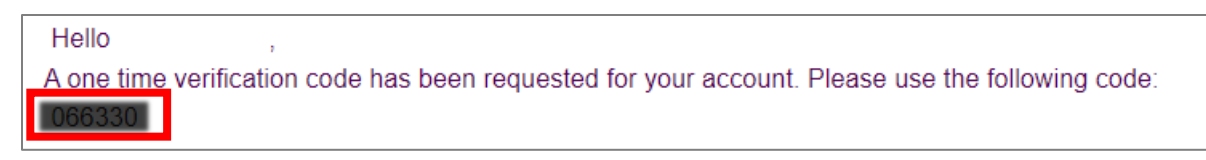

**第 5 步:**在设置屏幕中输入 6 位代码,然后点击"启用双重身份验证"。 如果您没有收到代码,请单击"重新发送"并检查您的垃圾邮件。

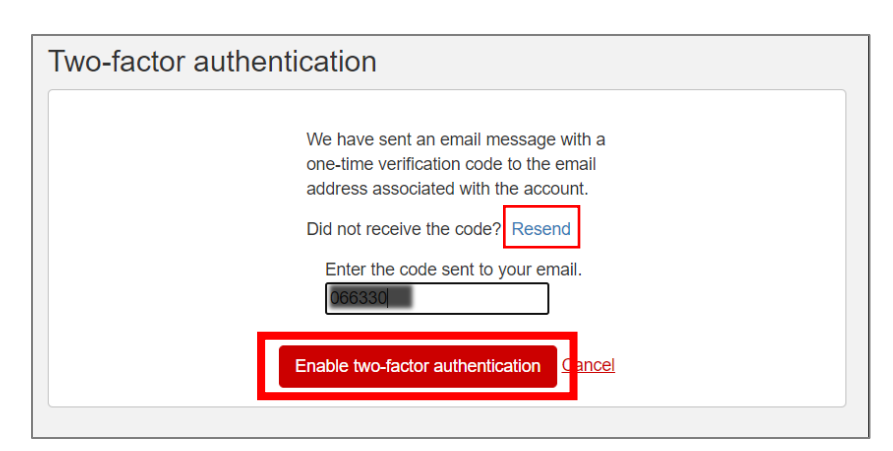

第6步:设置 MFA 后,您将能够成功访问 Aravo 站点。

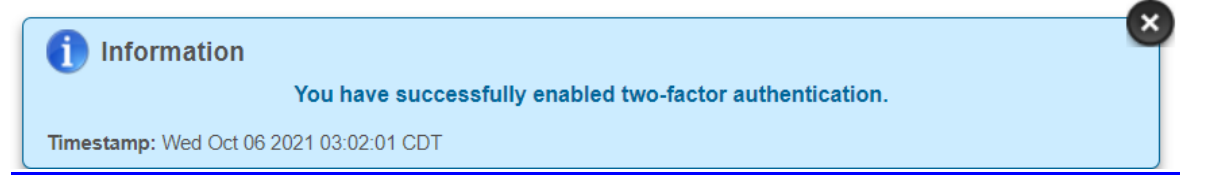

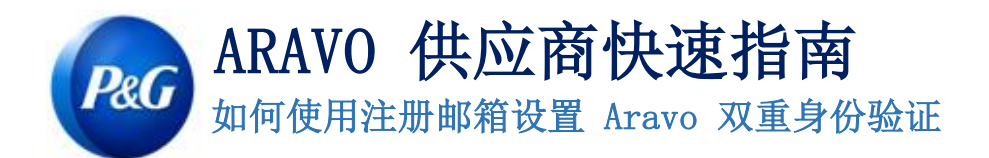

Need Help?

需要帮助?您可以通过 <u>https://pg.aravo.com/</u> 与我们联系